# 教育公務相關網站帳號開通及整合、eduroam 無線網路使用教學

by 福豐國中資訊組 ver20201226

※本手冊將教您如何「只用單一認證的帳密暢遊」相關網站 / 平台!

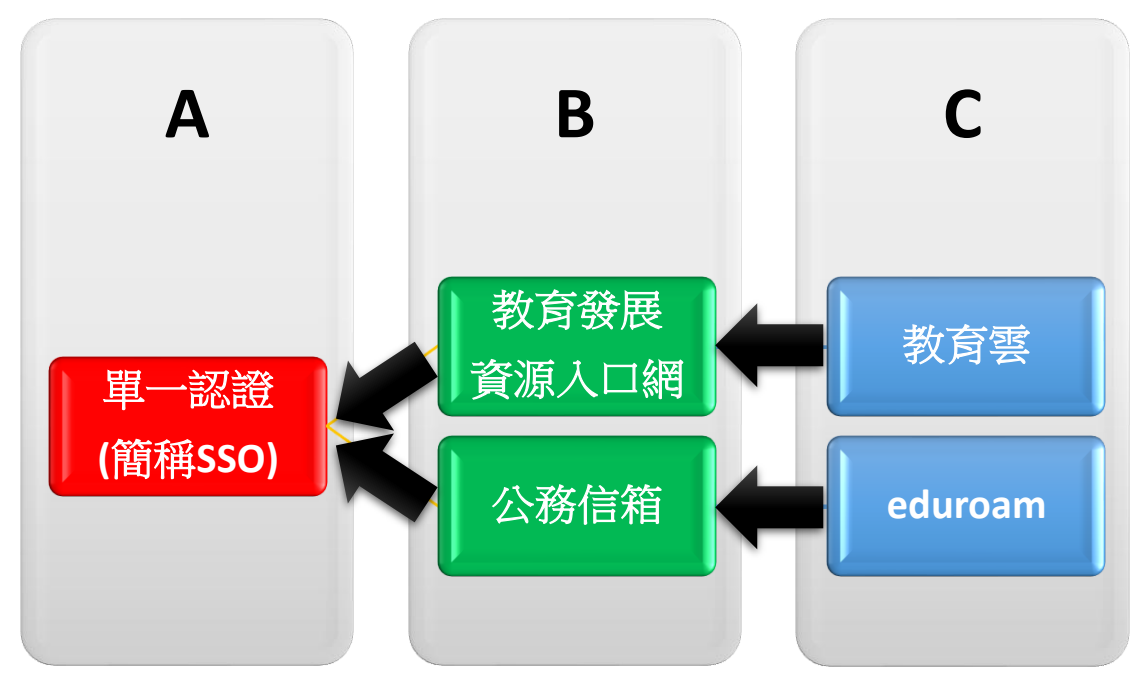

上圖為帳密來源圖,「C」來源為「B」,「B」來源為「A」。

※若有按照此手冊進行帳密整合,那就如圖所示,其實只要記得「單一認證帳密」就好,是不是方便許多呢!

此外如果「單一認證」有改密碼,請從辦公室自動化系統進入教育發展資源入口網一次及進入公務 信箱啟用/同步介面按一次同步密碼。

### 一、單一認證

1.初任教職員請先點「申請新帳號」進行資料填寫(\*必填)並送出申請,再請人事單位進行審核及開通。

| 教   | <b>\</b> 育公務單一 | ·認證授權平台 |  |
|-----|----------------|---------|--|
| ž   | 糸統帳號           |         |  |
| 5   | 設密碼            |         |  |
|     | 登入             | 忘記密碼    |  |
| TAL | 申請             | 新帳號     |  |

2.若「忘記密碼」請找資訊組先確認單一認證所綁定的備用信箱,再使用「忘記密碼」功能輸入 「使用者帳號、備用電子郵件、手機號碼」,並按下「重設密碼」,此時手機會收到一封有「預設密 碼」的簡訊。

| 你國 <b>口早一</b> 認起反催于百 |  |
|----------------------|--|
| 輸入使用者帳號              |  |
| 輸入備用電子郵件             |  |
| 輸入手機號碼               |  |
| 重設密碼     回前頁         |  |

3.使用「忘記密碼」取得預設密碼者,請於登入後立即修改密碼,以利後續整合相關網站密碼,達 到帳密同步。

|                    | 個人專區             | 辦公室自動化系統▼       | 文件館・    | 學習專區▼         | 管理員專區・          | 常用的連結          | 常見             |
|--------------------|------------------|-----------------|---------|---------------|-----------------|----------------|----------------|
| 個人首頁<br>引<br>我的訊息區 |                  | 變更:登入認證作業,才     | 會進入單位審核 | • 各校系統人事管理者   | ,請務必注意至管理員專     | 區/人事權限管理/調     | <b>1</b> 校申請管理 |
|                    | 個人行事曆<br>個人化設定   | 密碼變更            |         |               |                 |                |                |
|                    | 個人資料修改<br>修改密碼變更 | 請確認您的舊密碼:       |         | 請輸入請舊密碼 *     |                 |                |                |
|                    | 甲請調校             | 請輸入您的新密碼:       |         | 請輸入請新密碼 *(請   | 輸入8位數以上,且大小寫英文/ | 數字/符號組合(例如\-=@ | );;!/),四選三)    |
|                    |                  | 請確認您的新密碼:       |         | 請輸入請新密碼 *     |                 |                |                |
|                    |                  | 圖像辨識:<br>重新產生圖示 |         | gyllPo 請輸入識別碼 | 【】*(請輸入圖中的數字    | )              |                |
|                    |                  |                 | 確定修改 清  | 除             |                 |                |                |
|                    |                  |                 |         |               |                 |                |                |

# 二、教育發展資源入口網(教師研習)

### ※帳密來源 → 單一認證

1.單一認證 → 辦公室自動化系統 → 教育發展資源入口網。

| 單                      | 認證授                                    | 權平台                    |
|------------------------|----------------------------------------|------------------------|
|                        | 辦公室自動化系統 -                             | 文件館▼                   |
| 直直                     | 雲端學務整合系統<br>生親師資訊管理系統                  | 任日                     |
| 個人專區                   | 教育發展資源入口網<br>線上填報暨通知系統                 |                        |
| 系統通                    | 公務信箱啟用/同步<br>其他代登系統                    |                        |
| ■ <b>系統通</b><br>妳(你)的感 | 知 帳號密碼到期通知 202<br>評理即整於2021/02/13到期 美於 | 1/02/13<br>家碼到期前進行家碼戀軍 |

#### 2.

報名研習請點「活動查詢」,並善用條件式查詢。 查詢個人研習記錄請點「個人專區」→「我的活動清單」、「我的歷程查詢」。

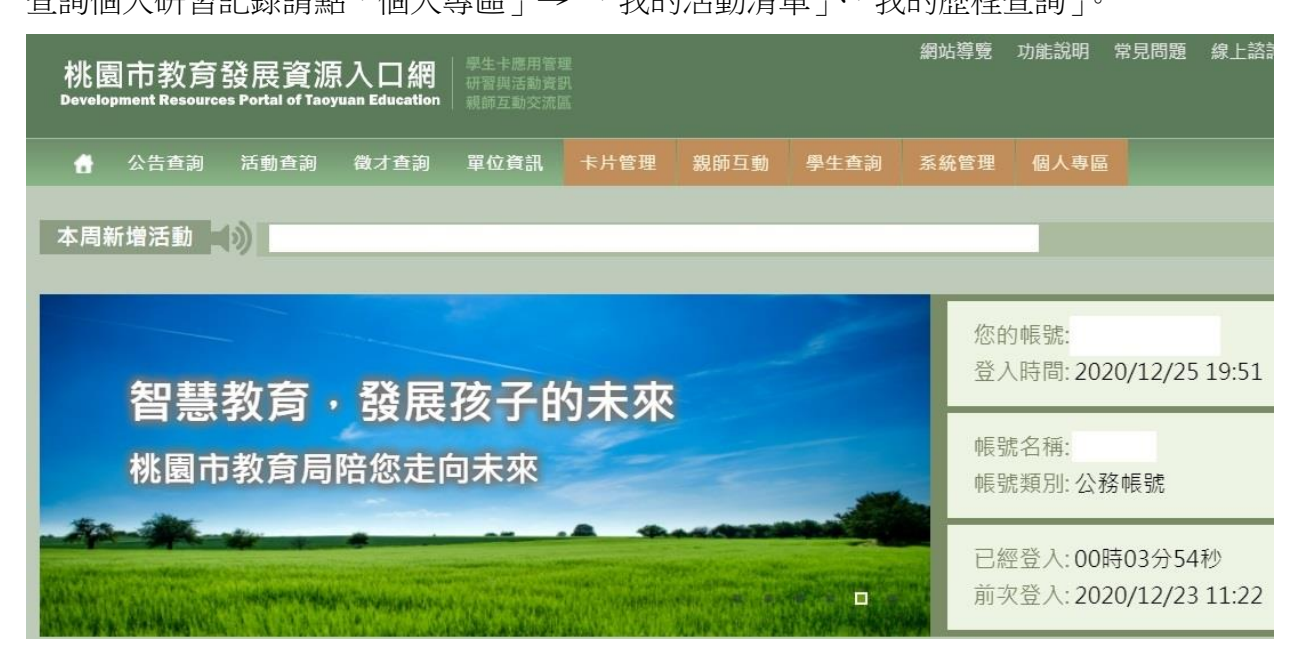

# 三、<u>教育雲</u>

※帳密來源 → 教育發展資源入口網

前 教盲雪

📰 🔛 😧 註冊/登入

讓你輕鬆學能源:臺灣能-能源教育系列影片上架囉~,不要走開,還有7...

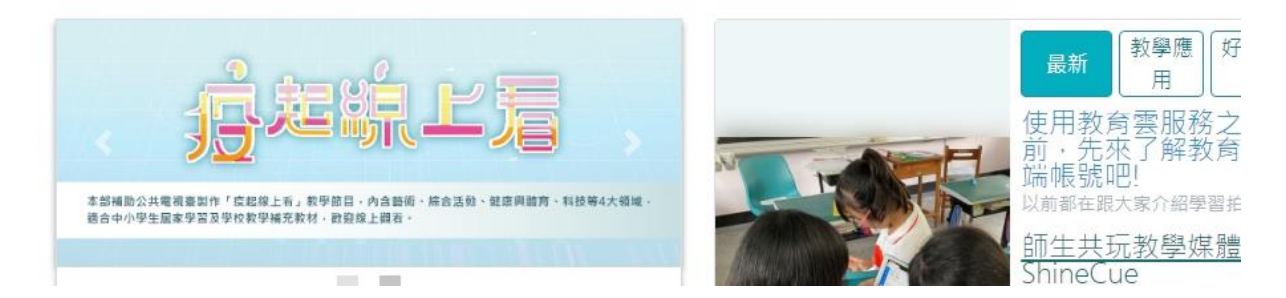

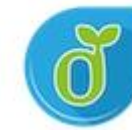

1.請點「

使用教育雲端帳號或縣市帳號登入」。

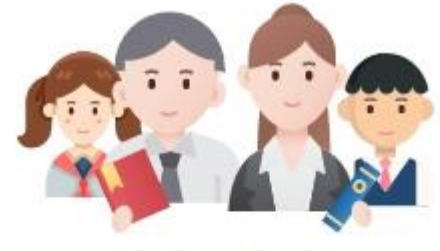

老師/學生

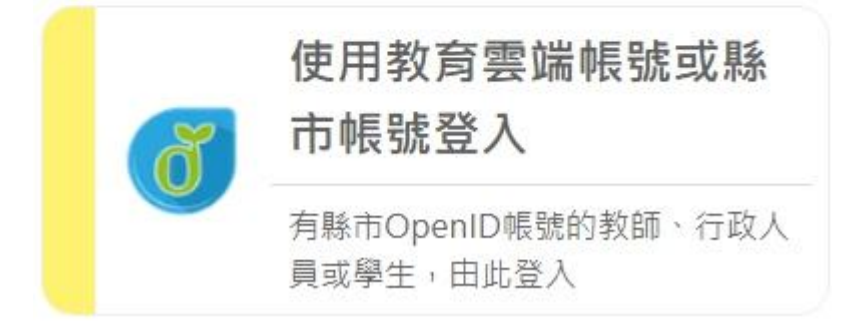

2.請點「使用縣市帳號登入」。

| 、教育 | 寄雲端帳號登入使用 教育雲入口 | 口網 所提供的服務  |
|-----|-----------------|------------|
| 1   | 請驗入帳號           | @mailedutw |
| -   | 請輸入密碼           |            |
|     | また。<br>換下一個     |            |
| -   | 請輸入驗證碼          |            |
|     | 人燈              | <u>S</u>   |
|     | 忘記教育雲端帳號        | 忘記教育雲端密碼   |
|     | 申請教育雲           | 端帳號        |
|     | <u>.</u>        | 5          |

## 3.請點「桃園市」。

# 縣市帳號登入

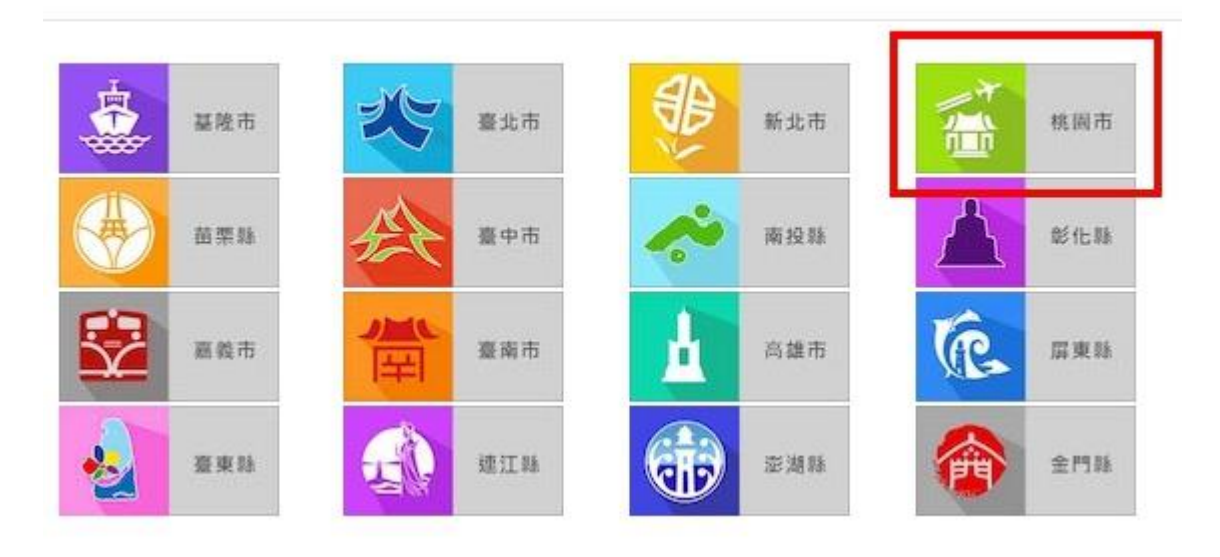

4.請點「教育人員登入」。

| 請選擇您的登入身分 |      |  |
|-----------|------|--|
| 教育人員登入    | 學生登入 |  |

5.帳密請輸入「單一認證帳密」。

| 您必   | 領登入才能使用    | <b>0</b> 所提供的服 | 務    |
|------|------------|----------------|------|
| 1    | 請輸入公務帳號    |                |      |
|      | 請輸入密碼      |                |      |
| 1    | · 37 一 换下- | 一個             |      |
| •    | 請輸入驗證碼     |                |      |
|      |            | 登入             |      |
| 常見問題 | 隱私權政策      | 聯絡我們           | 操作說明 |

6.

未開通教育雲:初次使用會請使用者建立教育雲端帳戶。

### ※很重要~很重要~很重要

(1)使用預設帳號建立即可,並點「下一步」,輸入「自訂密碼」。

(2)此建立的教育雲端帳密可不用特別去記,因為我們直接使用縣市帳號登入就好(請看教育雲 1.~5.)。 · 您好!

您的教育雲端帳號是: @mail.edu.tw

## 四、公務信箱啟用/同步(此為一組新的 Gmail → @ms.tyc.edu.tw)

※帳密來源 → 單一認證

1.單一認證 → 辦公室自動化系統 → 公務信箱啟用/同步

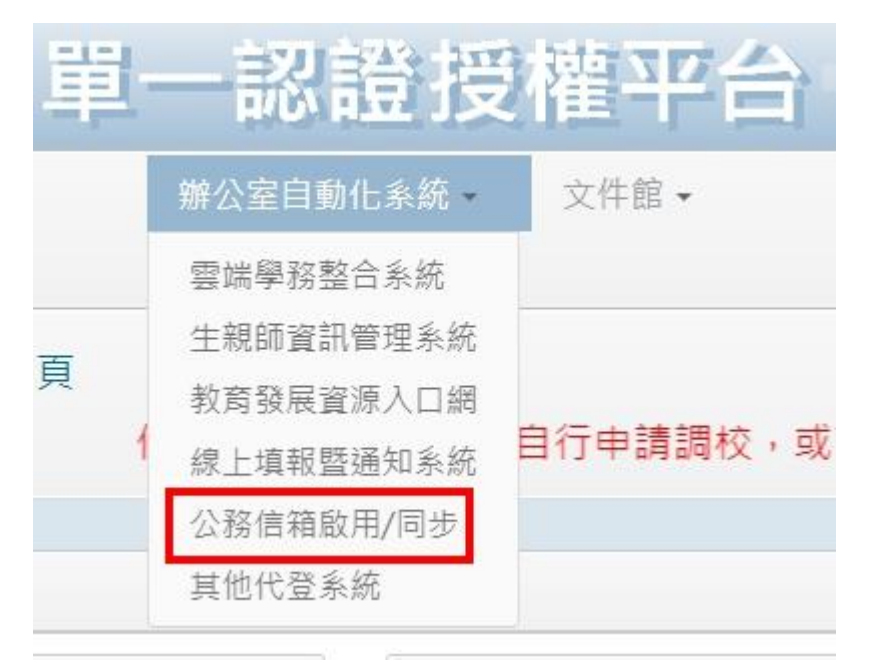

2.

未開通公務信箱:請先點「啟用」,系統會自動開通並同步密碼。

已開通公務信箱:因不確定使用者是否有完成同步密碼,請點一次「同步密碼」, 保持公務信箱密碼 = 單一認證密碼。

1. 按下下方的同步密碼按鈕,請注意

2. 成功後,参造 google gmail 設定說明步驟。

同步密碼 取消同步

※如果顯示「同步密碼失敗」

(1)請先檢查單一認證密碼是否有符合密碼要求之規範。(2)進入教育發展資源入口網一次。

我知道了!

3.公務信箱帳密格式 帳號:單一認證帳號@ms.tyc.edu.tw 密碼:單一認證密碼

# 五、eduroam 無線網路

### ※帳密來源 → 公務信箱

1.eduroam 帳密格式 帳號:公務信箱帳號 密碼:公務信箱密碼

#### ※很重要~很重要~很重要

若帳號內沒 + @ms.tyc.edu.tw ,僅限於桃園市內之教育單位使用。 若帳號內有 + @ms.tyc.edu.tw ,可於台灣內之教育單位使用。

2.可使用 eduroam 之<u>區域</u>

3.eduroam 可於以下設備使用
(1)ios 系統之手機、平板(含 mac 筆電及電腦)等。
(2)android 系統之手機、平板等。
(3)windows 系統之筆電、有無線網卡之電腦等。

4.ios 使用 eduroam 教學(mac 筆電及電腦請看 eduroam 無線網路 5.)
(1)在 WIFI 搜尋清單中點選「eduroam」。
(2)「使用者名稱」及「密碼」輸入「公務信箱帳密」,並按「加入」。

|       | 輸入「eduroam」的密碼 |      |
|-------|----------------|------|
| 取消    | 輸入密碼           | 加入   |
|       |                |      |
| 使用者名稱 | 公務信箱帳號         |      |
| 密碼    | 公務信箱密碼         |      |
|       |                |      |
| 模式    |                | 自動 > |
|       |                |      |
|       |                |      |
|       |                |      |
|       |                |      |
|       |                |      |
|       |                |      |

(3)憑證畫面點選「信任」。

| 取消  | 憑證                                                          | 信任        |
|-----|-------------------------------------------------------------|-----------|
|     |                                                             |           |
|     | * <b>.tyc.edu.tw</b><br>簽發人:TWCA Secure SSL Certification A | Authority |
| 到期日 | 不受信任                                                        |           |
| 更多詳 | 細資訊                                                         | >         |
|     |                                                             |           |
|     |                                                             |           |
|     |                                                             |           |
|     |                                                             |           |
|     |                                                             |           |
|     |                                                             |           |

5.mac 筆電及電腦使用 eduroam 教學

(1)在WIFI 搜尋清單中點選「eduroam」。

(2)「使用者名稱」及「密碼」輸入「公務信箱帳密」,並按「加入」。

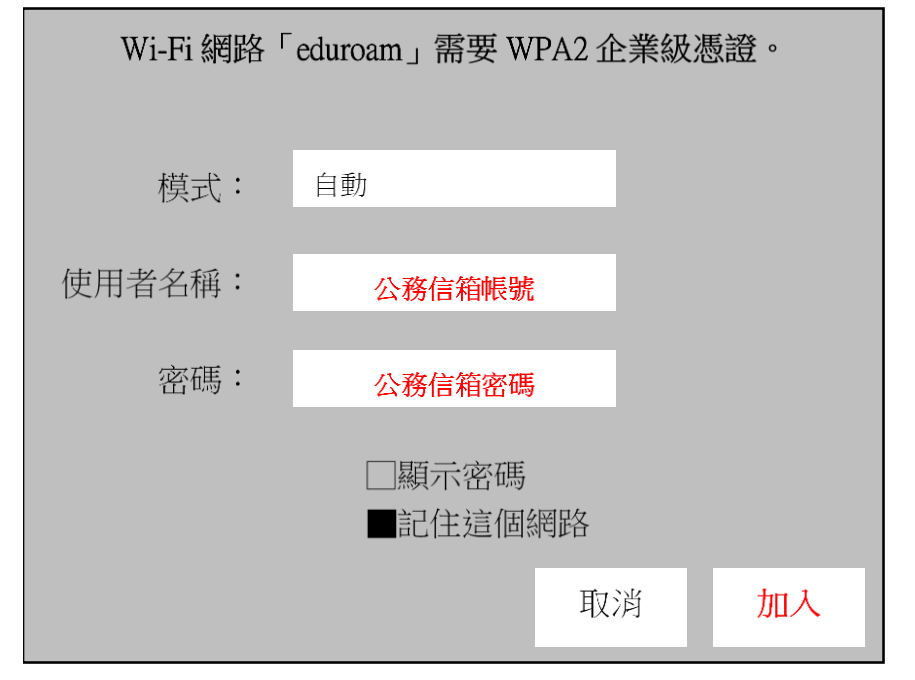

(3)驗證憑證畫面點選「繼續」。

(4) 輸入「使用者登入電腦之密碼」。

6.android 使用 eduroam 教學
(1)在 WIFI 搜尋清單中點選「eduroam」。
(2)依序設定並於「身份」、「密碼」輸入「公務信箱帳密」,然後按「加入」。
安全性 → 802.1x EAP

EAP 方法 → PEAP 階段 2 驗證 → MSCHAPV2 CA 憑證 → 不要選擇 / 無 身份 → 公務信箱帳號 匿名身分 → 密碼 → 公務信箱密碼

| 取消     | 輸入密碼       | 加入 |
|--------|------------|----|
| 安全性    | 802.1x EAP |    |
| EAP 方法 | PEAP       |    |
| 階段2驗證  | MSCHAPV2   |    |
| CA 憑證  | 不要選擇 / 無   |    |
| 身份     | 公務信箱帳號     |    |
| 匿名身分   |            |    |
| 密碼     | 公務信箱密碼     |    |
|        |            |    |
|        |            |    |
|        |            |    |

(3)憑證提示畫面點選「確定」。

| 提示                                 |
|------------------------------------|
| 連線網路可能因為無 CA 憑證而存在安全問題,是否仍然<br>連線? |
| 取消 I <mark>確定</mark>               |

7.windows 使用 eduroam 教學

(1)桌面右下角工作列的 WIFI 網路圖示點滑鼠右鍵。

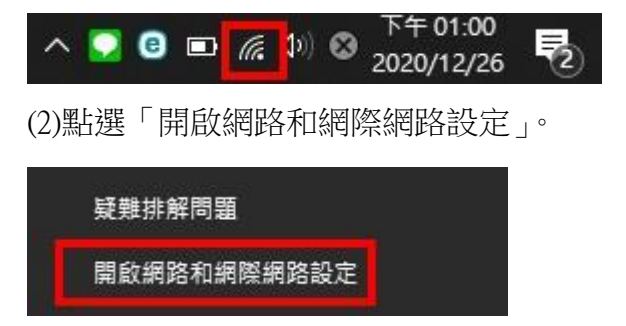

## (3)點選「網路和共用中心」。

| 命 首頁                                                          | 狀態                                                                                                    |
|---------------------------------------------------------------|----------------------------------------------------------------------------------------------------|
| マンジャン マン マンジャン マン マンジャン マンシン マンシン マンシン マンシン マンシン マンシン マンシン マン | $\Box - \textcircled{\baseline (a)} = \textcircled{\baseline (a)} = baseline (a)} = baseline (a)} = baseline (a)} = baseline (a)} = baseline (a)} = baseline (a)} = baseline (a)} = baseline $ |
| 網路和網際網路                                                       | ffjh-aao-2f-111<br>公用網路                                                                                                    |
| ⊕ 狀態                                                          | 您已連線到網際網路<br>若您使用的行動數據方案受限,可將此網路設為計量付費連線或變<br>再其他內容。                                                                                                    |
| <i>M</i> . Wi-Fi                                              | 變更連線內容                                                                                                    |
| 它 乙太網路                                                        | 顯示可用的網路                                                                                                    |
| ि 撥號                                                          |                                                                                                    |
| % VPN                                                         | 變更您的網路設定                                                                                                    |
| - 飛航模式                                                        | 變更介面卡選項<br>檢視網路介面卡及變更連線設定。                                                                                                    |
| (山) 行動熱點                                                      | 共用選項<br>對於您連線的網路,決定您要共用的項目。                                                                                                    |
| ● 數據使用量                                                       | ∧ 網路疑難排解員                                                                                                    |
| Proxy                                                         | 213 診斷及修正網路問題。<br>檢視您的網路內容                                                                                                    |
|                                                               | Windows 防火牆                                                                                                    |
|                                                               | 網路和共用中心                                                                                                    |
| (4)點選「設定新的連線或網路」。                                             |                                                                                                    |

設正新的理線或網路」 (4) 和迭

| 控制台首頁              | 檢視您基本的網路資訊並設定到                | 重線           |
|--------------------|-------------------------------|--------------|
| 變更介面卡設定            | 檢視作用中的網路                      |              |
| 變更進階共用設定<br>媒體串流選項 | ffjh-aao-2f-111 3<br>公用網路     | 存取類型:<br>連線: |
|                    | 變更網路設定                        | 1            |
|                    | 設定新的連線或網路<br>設定寬頻、撥號或 VPN 連線, | 或設定路由器或存取點。  |

➡ 疑難排解問題

診斷與修復網路問題,或取得疑難排解資訊。

(5)點選「手動連線到無線網路」,並點「下一步」。

🔶 🕎 設定連線或網路

選擇連線選項

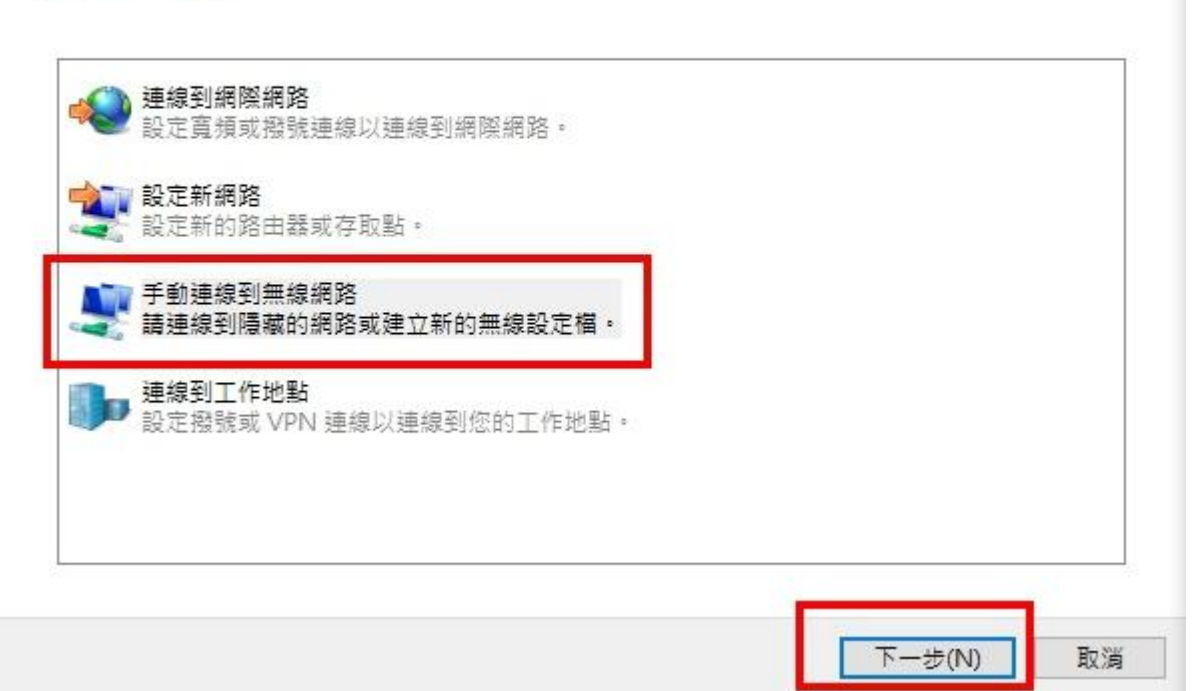

(6)請依序輸入及設定,並點選「下一步」。 網路名稱 → eduroam 安全性類型 → WPA2-Enterprise 加密類型 → AES

手動連線到無線網路

| 網路名稱(E):             | eduroam         |                                      |      |
|----------------------|-----------------|--------------------------------------|------|
| 安全性類型(S):            | WPA2-Enterprise | ~                                    |      |
| 加密類型(R):             | AES             | ~                                    |      |
| 安全性金鏡(C):            |                 | <br>[]]]]]]]]]]]]]]]]]]]]]]]]]]]]]]] | ī(H) |
| 11 自動啟動這個連           | 線の              |                                      |      |
|                      | • 還是進行連線(O)     |                                      |      |
| 即使網路未廣播              |                 |                                      |      |
| □ 即使網路未廣播<br>警告:若選取此 | 選項,您電腦的隱私權可能會有  | l險。                                  |      |

🔮 手動連線到無線網路

已成功新增 eduroam

→ 變更連線設定(H) 開啟 [連線] 內容讓我可以變更設定。

(8)點選「安全性」,選擇網路驗證方法選「Microsoft: Protected EAP(PEAP)」,並點「設定」。 eduroam 無線網路內容

| n密類型(N): AES 〜<br>耀辉網路驗證方法(O):<br>Microsoft: Protected EAP (PEAP) 〜 設定(S)<br>② 每次登入時都記住我在此連線的認證(R) | n密類型(N): AES 〜                                                                  | 문全性類型(E):         | WPA2-Enterprise | ~       |
|----------------------------------------------------------------------------------------------------|---------------------------------------------------------------------------------|-------------------|-----------------|---------|
| 操網路驗證方法(O):<br>/licrosoft: Protected EAP (PEAP) ✓ 設定(S)<br>] 每次登入時都記住我在此連線的認證(R)                   | 提網路驗證方法(O):<br>Aicrosoft: Protected EAP (PEAP) ✓ 設定(S)<br>] 每次登入時都記住我在此連線的認證(R) | 密類型(N):           | AES             | ~       |
|                                                                                                    |                                                                                 | ilcrosoft. Protec | ted EAP (PEAP)  | BELE(S) |
|                                                                                                    |                                                                                 | ]每次登入時都訪          |                 |         |

(9)取消勾選「透過驗證憑證來確認伺服器身分識別」,

選擇驗證方法改成「Secured password(EAP-MSCHAP v2」,並勾選「啟用快速重新連線」,然後點「設定」。

| 連線時:                                                                                                    |       |
|----------------------------------------------------------------------------------------------------|-------|
| □ 远迴報證憑證來確認问版器复分離別(V)<br>□ 連線到這些伺服器(例如:srv1;srv2;.*\.srv3\.com)(O):                                           |       |
|                                                                                                    |       |
| 受信任的报题證授權単位(K): AAA Certificate Services Baltimore CyberTrust Root                                            | ^     |
| Class 3 Public Primary Certification Authority COMODO RSA Certification Authority DigiCert Assured ID Root CA |       |
| DigiCert Global Root CA DigiCert Global Root G2                                                               | ×     |
| 連線前的通知(T):<br>如果無法驗證伺服器的身分識別則告知使用者                                                                            | ~     |
| 選擇驗證方法(S):                                                                                                    |       |
| Secured password (EAP-MSCHAP v2) ~                                                                            | 設定(C) |
| ☑ 啟用快速重新連線(F)                                                                                                 |       |
| <ul> <li>□ 如果伺服器未顯示加密繫結的 TLV 就中斷連線(D)</li> <li>□ 啟用識別隱私權(I)</li> </ul>                                        |       |

# (10)不勾選「自動使用我的 Windows 登入名稱及密碼」,然後「確定」,再「確定」。

| 連線時:                        |                     |            |       |
|-----------------------------|---------------------|------------|-------|
| 90.90                       | -1544               | *****      |       |
| □ <mark>自動使用</mark><br>如果有的 | 找的 Windows<br>話)(A) | 登人名稱皮密碼 (及 | 2.稍现。 |

| 線  | 安全性     |                 |   |
|----|---------|-----------------|---|
| 安全 | 性頍型(E): | WPA2-Enterprise | ~ |
| 加密 | 類型(N):  | AES             | ~ |

☑ 每次登入時都記住我在此連線的認證(R)

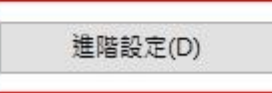

(12)勾選 802.1X 設定的「指定驗證模式」,選擇「使用者驗證」,然後「確定」,再「確定」。

| 删除所有使用者的認識   | ∄(D)        |        |      |
|--------------|-------------|--------|------|
| 比網路啟用單一登入(S) |             |        |      |
| 在使用者登入前立即執   | 1行(E)       |        |      |
| 在使用者登入後立即執   | t行(F)       | Diam'r | Deer |
| 大延遲(秒)(M);   |             | 10     | ÷    |
| 此網路使用不同的虛擬   | 程 LAN 來驗證電腦 | 和使用者(\ | 0    |
|              |             |        |      |
|              |             |        |      |
|              |             |        |      |

(13)在 WIFI 搜尋清單中點選「eduroam」。 (14)使用者名稱及密碼請輸入「公務信箱帳密」。

| ſ.          | eduroam<br>安全<br>正在檢查網路 | <b></b><br>缙求 |    |   |
|-------------|-------------------------|---------------|----|---|
| Windows 安全性 |                         |               |    | × |
| 登入          |                         |               |    |   |
| 使用者名稱       |                         |               | ]  |   |
| 密碼          |                         |               |    |   |
|             |                         |               |    |   |
| 確定          | 1                       |               | 取消 |   |
|             |                         |               |    |   |